Entering Additional Doses Beyond the Five Pfizer and Ten Moderna Doses In the Multi-dose Vials

Please utilize the screen shots on the following pages to enter the extra doses into inventory. The steps are as follows:

- 1. Log into the WyIR
- 2. Click on "Lot Numbers" on the left side menu
- 3. Click "Reconciliation"
- 4. In the Physical Inventory column, enter the total number of doses, including the extra doses to be added
  - a. For example, if the WyIR is showing 145 doses in the Quantity on Hand column and you need to add 6 extra doses, you would put 151 in the Physical Inventory column.
- 5. In the Category column, select "Order Received" from the drop down menu.
- 6. In the Reason column, select "Dose County Variance Multi-dose Vial" from the drop down menu.
- 7. At the bottom right of the screen, click "Save".
  - a. You may get a notification that says that the inventory has been saved but not submitted to the State. Just press OK to continue.

If you have any questions or need assistance with this, please contact Loree Sanchez at Loree.Sanchez2@wyo.gov.

| $\leftarrow \rightarrow$ | C 🗅 🕯 wyir.health.wyo.g                                                       | ov/wysiis/patient                           | _search.jsp                                     |               |                         |                                 |       | ☆       |          |           | G Q     |         |             | C        | * 🌖    | ) : |
|--------------------------|-------------------------------------------------------------------------------|---------------------------------------------|-------------------------------------------------|---------------|-------------------------|---------------------------------|-------|---------|----------|-----------|---------|---------|-------------|----------|--------|-----|
| Apps                     | ★ Bookmarks 🛛 🎇 IZ COVID Page                                                 | 🎊 IZ Website                                | 👹 Website Login                                 | S WylR        | S WyIR Dashboard        | PHC-Hub Registry I              | it    | STC SI  | LACK     | 🗇 SA      | MS      | WiF     | i 🗖 Hu      | man Reso | ources | >>  |
|                          | WYIR<br>WYCONING<br>Isamirzarica<br>Registry                                  | Organization/Facili<br>Facility Display Nat | ty: CHEYENNE-LARAN<br>me:                       | IIE CO HEALTH | H DEPARTMENT (28) / CH  | EYENNE LARAMIE COUNTY HE/       | ALTH  | DEPAF   | RTMENT   |           | Date: [ | ecemb   | er 23, 2020 |          |        | •   |
|                          | ▲ Main<br>Home                                                                |                                             |                                                 |               |                         |                                 |       |         |          |           |         |         |             |          |        |     |
|                          | Logout                                                                        | Patient Search                              |                                                 |               |                         |                                 |       |         | Clic     | k here to | use the | 'advan  | ced' search |          |        |     |
|                          | Select Application                                                            | First Name or Ir                            | nitial:                                         |               |                         | ID:                             |       |         |          |           |         |         |             |          |        |     |
|                          | Select Organization                                                           | Last Name or In                             | nitial:                                         |               |                         | SIIS Patient ID / Bar Code:     |       |         |          |           |         | _       |             |          |        |     |
|                          | Select VFC Pin                                                                | Birth Date:                                 | mr                                              | n/dd/yyyy     |                         | Chart Number:                   |       |         |          |           |         |         |             |          |        |     |
|                          | Document Center                                                               | Family and Ac                               | dress Informatio                                | n:            |                         |                                 |       |         |          |           |         |         |             |          |        |     |
|                          | Help                                                                          | Guardian First N                            | Name:                                           |               |                         | Mother's Maiden Name:           |       |         |          |           |         |         |             |          |        |     |
|                          | Dashboard                                                                     | Street:                                     |                                                 |               |                         |                                 |       |         |          |           |         |         |             |          |        |     |
|                          | Message     Favorites                                                         | City:                                       |                                                 |               |                         | State:                          |       |         | Sele     | ct        | •       |         |             |          |        |     |
|                          | Patient                                                                       | Zip Code:                                   |                                                 |               |                         | Phone Number:                   |       |         |          |           |         |         |             |          |        |     |
|                          | <ul> <li>Waitlist</li> <li>Vaccinations</li> </ul>                            | Country:                                    | U                                               | nited States  | of America              | X -                             |       |         |          |           |         | ,       |             |          |        |     |
|                          | <ul> <li>Exec. Dashboard</li> <li>Organization</li> <li>Eacilities</li> </ul> | Note: When sear                             | ching by First and Las<br>adding a new patient. | t Name, you   | may use the wildcard ch | aracter % to replace multiple c | chara | cters a | and _ to | replace   | a singl | e chara | acter.      |          |        |     |
|                          | Physicians &                                                                  |                                             | 0                                               |               |                         |                                 |       | Add     | d Anony  | mous      | C       | lear    | Search      |          |        |     |
|                          | Vaccinators                                                                   |                                             |                                                 |               |                         |                                 |       |         |          |           |         |         |             |          |        |     |
|                          | ▲ Lot Numbers                                                                 |                                             |                                                 |               |                         |                                 |       |         |          |           |         |         |             |          |        |     |
|                          | Aggregate Vaccine                                                             |                                             |                                                 |               |                         |                                 |       |         |          |           |         |         |             |          |        |     |
|                          | Counts                                                                        |                                             |                                                 |               |                         |                                 |       |         |          |           |         |         |             |          |        |     |
|                          | Search/Add                                                                    |                                             |                                                 |               |                         |                                 |       |         |          |           |         |         |             |          |        |     |
|                          | Search Results                                                                |                                             |                                                 |               |                         |                                 |       |         |          |           |         |         |             |          |        |     |
|                          | Detail<br>Correct Decrementing                                                |                                             |                                                 |               |                         |                                 |       |         |          |           |         |         |             |          |        |     |
|                          | ► Orders/Transfers                                                            |                                             |                                                 |               |                         |                                 |       |         |          |           |         |         |             |          |        | _   |
|                          |                                                                               |                                             |                                                 |               |                         |                                 |       |         |          |           |         |         |             |          |        | -   |

| $\leftarrow \ \rightarrow \ C$ | ☆ wyir.health.wyo.g         | ov/wysiis/patient                          | t_search.jsp           |              |                         |                                  | ☆             |             | G            | ) 📕     |             | 2 1        | • 🚯 | :  |
|--------------------------------|-----------------------------|--------------------------------------------|------------------------|--------------|-------------------------|----------------------------------|---------------|-------------|--------------|---------|-------------|------------|-----|----|
| 🚺 Apps  🖈                      | Bookmarks 🛛 🍇 IZ COVID Page | 🎄 IZ Website                               | 🐝 Website Login        | S WyIR       | S WyIR Dashboard        | S PHC-Hub Registry I             | * STC SLA     | ACK 🗇       | SAMS         | T WiFi  | 🔲 Hu        | man Resour | ces | >> |
|                                | WYIR<br>WURKING<br>RELEASE  | Organization/Facili<br>Facility Display Na | ty: CHEYENNE-LARAM     | IE CO HEALTH | H DEPARTMENT (28) / CH  | EYENNE LARAMIE COUNTY HE         | ALTH DEPART   | MENT        | Date:        | Decembe | er 23, 2020 |            |     |    |
|                                | <b>⊿ Main</b><br>Home       |                                            |                        |              |                         |                                  |               |             |              |         |             |            |     |    |
|                                | Logout                      | Patient Search                             |                        |              |                         |                                  |               | Click her   | e to use the | advanc  | ed' search  |            |     |    |
|                                | Select Application          | First Name or Ir                           | nitial:                |              |                         | ID:                              | ĺ             | 0101        | 0 000 01     |         | ou oouron   |            |     |    |
|                                | Select Organization         | Last Name or Ir                            | nitial:                |              |                         | SIIS Patient ID / Bar Code:      |               |             |              | _       |             |            |     |    |
|                                | Select VEC Pin              | Birth Date:                                | mn                     | n/dd/yyyy    |                         | Chart Number:                    |               |             |              | _       |             |            |     |    |
|                                | Document Center             | Family and Ad                              | dress Informatio       | n:           |                         |                                  |               |             |              |         |             |            |     |    |
|                                | Help                        | Guardian First                             | Name:                  |              |                         | Mother's Maiden Name:            |               |             |              |         |             |            |     |    |
|                                | Dashboard                   | Street:                                    |                        |              |                         |                                  |               |             |              |         |             |            |     |    |
|                                | Message                     | Citv:                                      |                        |              |                         | State:                           |               | Select      | *            |         |             |            |     |    |
|                                | Favorites                   | Zin Codou                                  |                        |              |                         | Dhana Numbari                    |               |             |              |         |             |            |     |    |
|                                | Vaitlist                    | Zip Code:                                  |                        |              |                         | Phone Number:                    |               |             |              |         |             |            |     |    |
|                                | Vaccinations                | Country:                                   | U                      | nited States | of America              | X *                              |               |             |              |         |             |            |     |    |
|                                | Exec. Dashboard             | Note: When ever                            | whing by First and Las | t Name you   | movines the wildoard at | aracter % to replace multiple a  | abaractora an | d to contra |              | o oboro | otor        |            |     |    |
|                                | Organization                | Note: when seal                            | ching by First and Las | t Name, you  | may use the wildcard ci | laracter % to replace multiple c | characters ar |             | ace a sing   | e chara | cler.       |            |     |    |
|                                | Facilities                  |                                            | adding a new patient.  |              |                         |                                  | Add           | Apopymou    |              | lear    | Search      |            |     |    |
|                                | Vaccinators                 |                                            |                        |              |                         |                                  | Add           | Anonymou    | •            | Jical   | Scaron      |            |     |    |
|                                | ✓ Lot Numbers               |                                            |                        |              |                         |                                  |               |             |              |         |             |            |     |    |
|                                | Reconciliation              |                                            |                        |              |                         |                                  |               |             |              |         |             |            |     |    |
|                                | Aggregate Vaccine           |                                            |                        |              |                         |                                  |               |             |              |         |             |            |     |    |
|                                | Counts<br>Search/Add        |                                            |                        |              |                         |                                  |               |             |              |         |             |            |     |    |
|                                | Search Results              |                                            |                        |              |                         |                                  |               |             |              |         |             |            |     |    |
|                                | Detail                      |                                            |                        |              |                         |                                  |               |             |              |         |             |            |     |    |
|                                | Correct Decrementing        |                                            |                        |              |                         |                                  |               |             |              |         |             |            |     |    |
|                                | Orders/Transfers            |                                            |                        |              |                         |                                  |               |             |              |         |             |            |     | -  |

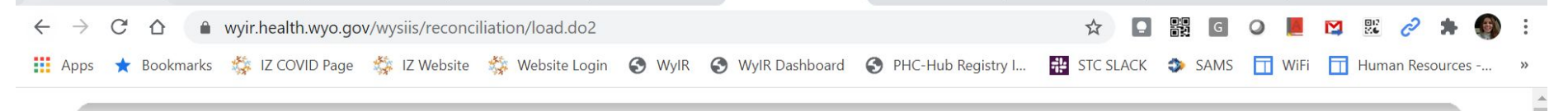

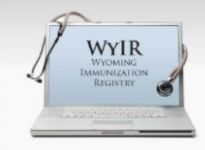

Logged in: KRISTY WESTFALL

Organization/Facility: CHEYENNE-LARAMIE CO HEALTH DEPARTMENT (28) / CHEYENNE LARAMIE COUNTY HEALTH DEPARTMENT

Date: December 23, 2020

Facility Display Name:

|                                                              |                                                     |            |            |          |          |            |                        |                                     |         |        | _ |
|--------------------------------------------------------------|-----------------------------------------------------|------------|------------|----------|----------|------------|------------------------|-------------------------------------|---------|--------|---|
| Home                                                         | Reconcile Inventory                                 | (          |            | -        |          |            |                        |                                     | -       |        |   |
| Logout                                                       | Vaccine                                             | Lot Number | Exp Date   | Quantity | Physical | Adjustment | Category               | Reason                              | Funding | ve Rov |   |
| Select Application<br>Select Organization<br>Select Facility | COVID-19, mRNA,<br>LNP-S, PF, 30 mcg/0.3<br>mL dose | EH9899     | 03/31/2021 | 410      | 412      | 2.0        | Order Received         | Dose Count Variance Multi-dose Vial | PUB     |        | + |
| Select VFC Pin                                               | DTaP (Infanrix)                                     | 49TM3      | 05/28/2022 | 10       |          | 0.0        | No Category Required V | No Reason Required V                | PRVT    |        | + |
| Document Center                                              | DTaP (Infanrix)                                     | K92A4      | 02/09/2021 | 7        |          | 0.0        | No Category Required V | No Reason Required V                | PRVT    |        | + |
| Dashboard                                                    | DTaP (Infanrix)                                     | K92A4      | 02/09/2021 | 6        |          | 0.0        | No Category Required 🗸 | No Reason Required V                | PUB     |        | + |
| Message                                                      | DTaP (Infanrix)                                     | YK2SS      | 05/28/2022 | 10       |          | 0.0        | No Category Required 🗸 | No Reason Required 🗸 🗸              | PUB     |        | + |
| Favorites<br>Patient                                         | DTaP-Hep B-IPV<br>(Pediarix)                        | 2KD4D      | 05/08/2022 | 10       |          | 0.0        | No Category Required V | No Reason Required                  | PRVT    |        | + |
| Waitlist                                                     | DTaP-Hep B-IPV<br>(Pediarix)                        | 934NJ      | 12/10/2021 | 13       |          | 0.0        | No Category Required V | No Reason Required                  | PUB     |        | + |
| Exec. Dashboard                                              | DTaP-Hib-IPV<br>(Pentacel)                          | UJ129AAA   | 11/03/2020 | 0        |          | 0.0        | No Category Required V | No Reason Required                  | PUB     |        | + |
| Organization<br>Facilities                                   | DTaP-Hib-IPV<br>(Pentacel)                          | UJ206ACA   | 03/09/2021 | 7        |          | 0.0        | No Category Required V | No Reason Required                  | PUB     |        | + |
| Physicians &                                                 | DTaP-Hib-IPV<br>(Pentacel)                          | UJ340AA    | 06/22/2021 | 4        |          | 0.0        | No Category Required V | No Reason Required                  | PRVT    |        | + |
| Lot Numbers                                                  | DTaP-Hib-IPV<br>(Pentacel)                          | UJ348AAA   | 06/22/2021 | 10       |          | 0.0        | No Category Required V | No Reason Required                  | PUB     |        | + |
| Reconciliation<br>Aggregate Vaccine                          | DTaP-IPV (Quadracel<br>or Kinrix)                   | D24G7      | 06/04/2022 | 10       |          | 0.0        | No Category Required V | No Reason Required                  | PUB     |        | + |
| Counts<br>Search/Add                                         | DTaP-IPV (Quadracel<br>or Kinrix)                   | PP9L5      | 10/16/2021 | 3        |          | 0.0        | No Category Required V | No Reason Required                  | PUB     |        | + |
| Search Results                                               | DTaP-IPV (Quadracel<br>or Kinrix)                   | YZ97N      | 08/26/2022 | 10       |          | 0.0        | No Category Required V | No Reason Required V                | PRVT    |        | + |

wyir.health.wyo.gov/wysiis/reconciliation/load.do2  $\rightarrow$ C  $\leftarrow$ 

🗰 Apps 🛨 Bookmarks 🎄 IZ COVID Page 👙 IZ Website 🞄 Website Login 🚱 WyIR 🚱 WyIR Dashboard 🚱 PHC-Hub Registry I... 🏪 STC SLACK 🧇 SAMS <u> </u>WiFi <u> </u>Human Resources -... »

| Td (adult), 5 Lf tetanus<br>toxoid, preservative<br>free, adsorbed<br>(Tenivac or Decavac) | U6603AA | 03/05/2022 | 5  | 0.0 | No Category Required V            | No Reason Required   | PRVT | + |
|--------------------------------------------------------------------------------------------|---------|------------|----|-----|-----------------------------------|----------------------|------|---|
| Tdap (Adacel or<br>Boostrix)                                                               | 5E43J   | 08/30/2022 | 1  | 0.0 | No Category Required $\checkmark$ | No Reason Required   | PRVT | + |
| Tdap (Adacel or<br>Boostrix)                                                               | C5661AA | 08/08/2021 | 0  | 0.0 | No Category Required V            | No Reason Required   | PRVT | + |
| Tdap (Adacel or<br>Boostrix)                                                               | C5661AA | 08/08/2021 | 26 | 0.0 | No Category Required V            | No Reason Required   | PUB  | + |
| Tdap (Adacel or<br>Boostrix)                                                               | X99KA   | 10/28/2022 | 10 | 0.0 | No Category Required V            | No Reason Required   | PRVT | + |
| TST-PPD intradermal                                                                        | 340554  | 04/30/2021 | 20 | 0.0 | No Category Required V            | No Reason Required   | PRVT | + |
| TST-PPD intradermal                                                                        | 340690  | 04/30/2021 | 13 | 0.0 | No Category Required V            | No Reason Required   | PRVT | + |
| typhoid, ViCPs<br>(Typhim Vi )                                                             | R1B743M | 03/23/2021 | 29 | 0.0 | No Category Required V            | No Reason Required   | PRVT | + |
| varicella (Varivax)                                                                        | S019461 | 06/24/2021 | 0  | 0.0 | No Category Required V            | No Reason Required   | PUB  | + |
| varicella (Varivax)                                                                        | S019461 | 06/24/2021 | 3  | 0.0 | No Category Required 🗸            | No Reason Required V | PRVT | + |
| varicella (Varivax)                                                                        | S020464 | 07/02/2021 | 10 | 0.0 | No Category Required V            | No Reason Required   | PUB  | + |
| varicella (Varivax)                                                                        | S030243 | 09/26/2021 | 10 | 0.0 | No Category Required 🗸            | No Reason Required   | PRVT | + |
| varicella (Varivax)                                                                        | T020651 | 06/16/2022 | 8  | 0.0 | No Category Required V            | No Reason Required   | PUB  | + |
| zoster recombinant<br>(Shingrix)                                                           | 34K57   | 03/05/2022 | 0  | 0.0 | No Category Required V            | No Reason Required   | PRVT | + |
| zoster recombinant<br>(Shingrix)                                                           | AG7M9   | 05/06/2022 | 1  | 0.0 | No Category Required V            | No Reason Required   | PRVT | + |
| zoster recombinant<br>(Shingrix)                                                           | XH2DF   | 05/07/2022 | 10 | 0.0 | No Category Required V            | No Reason Required   | PRVT | + |

G 🔾 📕 🔀 👯 🧷

Print Reset Save

Submit Monthly Inventory

☆

## Inventory Last Submitted: 12/02/2020

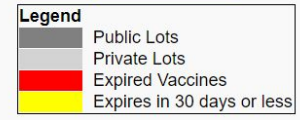